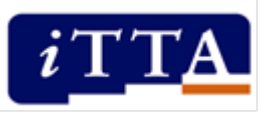

# Leren op afstand in de ISK Hoe houd je leerlingen met plezier bij de les?

- **1.** Wissel synchroon en asynchroon leren af.
- 2. Maak een onderwijsprogramma per week met vaste verschillende onderdelen en pauzes.
  - 3. Zorg voor onderling contact tussen de leerlingen.
  - 4. Stimuleer samenwerkend leren met familie, vrienden en huisgenoten.
    - 5. Wees realistisch en verwacht niet te veel.

## Het lesprogramma in een Padlet

### Introductie

Als je les geeft in de klas hebben de leerlingen steeds het materiaal voor zich liggen dat ze op dat moment nodig hebben. Moeten ze aan de slag met lezen? Dan pakken ze hun leerboek erbij. Gaan ze koken? Dan krijgen ze het benodigde recept. Als je onderwijs op afstand geeft krijgen de leerlingen ineens een grote hoeveelheid werkbladen, filmpjes en online omgevingen te zien. Het is belangrijk dit overzichtelijk te houden, zodat de leerling weet wat hij moet doen en makkelijk het juiste lesmateriaal vindt.

Padlet is online software waarmee je een 'prikbord' kunt creëren: je 'plakt' als het ware informatie op een bord. Die informatie kun je clusteren, bijvoorbeeld per vak, per niveau of per dag. Aan die informatie kun je vervolgens documenten, filmpjes, links of een spraakopname toevoegen. Op die manier zien de leerlingen eenvoudig wat ze moeten doen en hebben ze alle opdrachten, werkbladen en filmpjes overzichtelijk bij elkaar.

Je kunt er ook voor kiezen het prikbord te gebruiken als verzamelplaats voor alle doorverwijzingen naar andere online omgevingen, zoals Diglin+, DISK of Het Jeugdjournaal. Op die manier hebben de leerlingen alle losse linkjes handig bij elkaar. De bijbehorende opdrachten kun je dan eventueel op een andere plaats aanbieden, zoals Google Classroom. Een praktijkvoorbeeld van deze gebruikswijze is de Padlet van het 2College.

### Wat heb je nodig om met Padlet te werken?

In Padlet kun je eenvoudig een online omgeving aanmaken waarin je de verschillende lesmaterialen overzichtelijk kunt aanbieden. Dat werkt als volgt:

- Ga naar <u>https://padlet.com/</u>.
- Log in met behulp van je Gmail-, Microsoft- of Apple-account.
- Klik op 'Maak een schermafbeelding'. Hier kun je de gewenste indeling van je prikbord kiezen. Je kunt deze indeling later nog wijzigen, dan blijft de inhoud van je bord bewaard.
- Begin met het vullen van het prikbord.

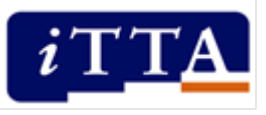

Je kunt het 'prikbord' vervolgens op verschillende manieren delen met je leerlingen. Je kunt de link toesturen, maar je kunt het prikbord ook opnemen in een e-mail of toevoegen aan jullie omgeving in Google Classroom.

In de instellingen kun je aangeven wie er rechten heeft om de Padlet te bewerken. Je kunt de Padlet alleen laten bekijken door de leerlingen, maar je kunt ze ook zelf posts laten toevoegen, posts laten bewerken of commentaar laten geven.

N.B. Padlet is vrij gevoelig voor het verslepen van elementen en kent niet de functie 'ongedaan maken'. Houd hier rekening mee bij het wijzigen en bewerken van de elementen op je prikbord. Het prikbord wordt na elke wijziging automatisch opgeslagen.

#### Voorbeelden

Bekijk het voorbeeld <u>Een bord in Padlet voor een Fase 2-groep</u>. In dit voorbeeld is er een bord aangemaakt met al het materiaal voor één lesdag.

Bekijk het voorbeeld <u>Padletbord voor de alfaklas</u>, met dank aan Inge Rouleau van 2College EOA Oisterwijk.